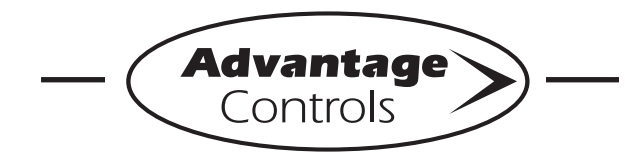

# **MegaTron Quick Steps**

# **MT Controller - USB Functions**

The MT is capable of transferring information using a FAT formatted USB drive. The MT has three main USB functions as detailed in the following sections:

- 1. Exporting log data
- 2. Upgrading firmware
- 3. Cloning user settings for other MT units

#### **Getting Started**

With the controller powered up, plug the USB drive into the MT USB port. The USB DRIVE DETECTED pop-up window will appear.

#### Notes:

- You may be required to enter a password.
- USB drives must be FAT formatted.
- Not all customized names will be saved.

### **Exporting Log Data**

History from an MT controller can be saved to a USB drive in one of two file formats: WebAdvantage or generic comma separated (default).

|    | X                                     | Microsoft E | xcel - Book                                                                          | 2                                                                            | Comma                                                                                          | Separa                                                                | ted Format                                                                                                    | ĥ |
|----|---------------------------------------|-------------|--------------------------------------------------------------------------------------|------------------------------------------------------------------------------|------------------------------------------------------------------------------------------------|-----------------------------------------------------------------------|----------------------------------------------------------------------------------------------------|---|
|    |                                       | N7          |                                                                                      | <b>▼</b> ( )                                                                 | with header row                                                                                |                                                                       |                                                                                                    |   |
| II |                                       | A           | В                                                                                    | c 🗖                                                                          | D                                                                                              | E                                                                     | F                                                                                                    | 린 |
|    | 1                                     | SYSTEM#     | DATE                                                                                 | TIME                                                                         | RECORD#                                                                                        | COND                                                                  | MAKE-UP COND                                                                                                    |   |
|    | 2                                     | 1           | 2/27/2015                                                                            | 8:31:00                                                                      | 1                                                                                              | 1108                                                                  | 396.3                                                                                                    |   |
|    | 3                                     | 1           | 2/27/2015                                                                            | 8:26:00                                                                      | 2                                                                                              | 1415                                                                  | 422.5                                                                                                    |   |
|    | 4                                     | 1           | 2/27/2015                                                                            | 8:21:00                                                                      | 5                                                                                              | 1155                                                                  | 573.2                                                                                                    |   |
|    | 5                                     | 1           | 2/22/2015                                                                            | 0.10.00                                                                      | 6                                                                                              | 1266                                                                  | 510.2                                                                                                    |   |
|    | 6 log.txt - Notepad WebAdvantage Form |             |                                                                                      | at                                                                           |                                                                                                |                                                                       |                                                                                                    |   |
|    | I¶ Do                                 |             | ile <u>E</u> dit                                                                     | F <u>o</u> rmat                                                              | View                                                                                           | withou                                                                | t header row                                                                                                    | , |
| U  | Ke                                    |             | 2/05/15<br>2/05/15<br>2/05/15<br>2/05/15<br>2/05/15<br>2/05/15<br>2/05/15<br>2/05/15 | 08:26:<br>08:26:<br>08:21:<br>08:21:<br>08:16:<br>08:16:<br>08:11:<br>08:11: | 00,10,000,<br>00,6000,<br>00,1000,<br>00,6000,<br>00,1000,<br>00,6000,<br>00,1000,<br>00,6000, | ,,1201<br>0,,1164<br>,,1189<br>0,,116<br>,,1197<br>0,,1197<br>0,,1191 | ,4,4,4,4,,,,<br>4,,,,,77.8,,,,<br>6,,,,77.5,,,,<br>4,4,4,,,,,<br>6,,,,77.5,,,,<br>4,4,4,,,,,<br>0,,,,76.8,,,,<br><u>4</u> 4,4, <u>4</u> , <u>2</u> , <u>2</u> , |   |

Sample Log Data "log.txt" files

To change formats, see Step 2.

#### Step 1:

To transfer the contents of the MT history logs to the USB drive, select  $\rightarrow$  **History**  $\rightarrow$  **USB** by using the Arrow buttons. Then press ENTER.

Note: Status will be displayed on the screen to show the percent completed of each log record type. Once the log is completely stored, the pop-up window will close. If only a small amount of data is available the screen may disappear quickly. The USB drive will now contain a file name: example "LOG\_AB-1234.TXT". The AB-1234 will be the unit's serial number.

### Step 2: Changing the File Format

This is the **RUN** Screen.

| 🚖 UP 🛛 🛡                          | DOWN AC                                 | IMEGATI                          | RON<br>37 Wk1                | 🗩 HEL                                                                                                    | P Setup/Run                                                                                              |  |
|-----------------------------------|-----------------------------------------|----------------------------------|------------------------------|----------------------------------------------------------------------------------------------------|----------------------------------------------------------------------------------------------------|--|
| SYS1: TOWER CA                    | RD                                      | FLOW                             | ON                           | RELAY STATUS:                                                                                                    |                                                                                                    |  |
| COND:<br>MCND:<br>pH:<br>ORP: -10 | 0 uS/cm<br>0 uS/cm<br>0.7 pH<br>45.7 mV | TEMP1:<br>TEMP2:<br>WM1:<br>WM2: | 32.0F<br>32.0F<br>0.0<br>0.0 | R1:     OFF       R2:     OFF       R3:     OFF       R4:     OFF       R5:     OFF       R6:     OFF       R7:     OFF       R8:     OFF       R9:     OFF       R1:     OFF | NOT USED<br>NOT USED<br>NOT USED<br>NOT USED<br>NOT USED<br>NOT USED<br>NOT USED<br>NOT USED<br>NOT USED |  |
| RELAYS                            |                                         | NC                               |                              |                                                                                                    | ALARMS                                                                                                   |  |

#### Step 3:

Push the **SET UP RUN** button to get this screen. From here push **CONFIGURE** to go to the next screen.

| HOME CACK ACI MEGATRON<br>Product Jacob Constant (2010/00/2024/W41<br>HOME SETUP |             |  |  |  |  |
|----------------------------------------------------------------------------------|-------------|--|--|--|--|
| SYSTEM1                                                                          | CUSTOMIZE   |  |  |  |  |
| SYSTEM2                                                                          | CONFIGURE   |  |  |  |  |
|                                                                                  | HISTORY     |  |  |  |  |
|                                                                                  | FLOW METERS |  |  |  |  |
| mA SIGNALS                                                                       | RELAYS      |  |  |  |  |

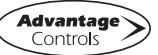

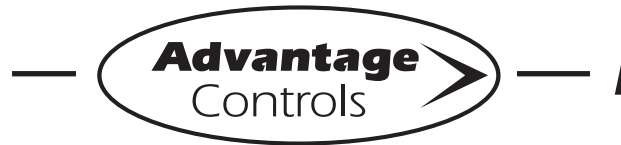

# MegaTron Quick Steps -

# **MT Controller - USB Functions**

#### Step 4:

This is the Configure Screen. From here push **HISTORY** to go to the next screen.

| CONFIGURE |                         |  |  |  |
|-----------|-------------------------|--|--|--|
| PASSWORD  | DATE/TIME               |  |  |  |
| RELAYS    | TEMP SCALE<br>DEGREES F |  |  |  |
|           | NETWORK                 |  |  |  |
| HISTORY   | SYS INFO                |  |  |  |
| FLOW SW   | FACTORY                 |  |  |  |

#### Step 5:

This is the Configure History Screen. From here push **SAVE FORMAT** to go to the next screen.

| HOME BACK ACI ME<br>Friday January 1<br>CONFIGUE | GATRON<br>2010008:16 Wkt<br>RE HISTORY |
|--------------------------------------------------|----------------------------------------|
| INTERVAL<br>5 MIN                                |                                        |
| W/M HOUR<br>12 PM                                |                                        |
| DELAY<br>30 SEC                                  |                                        |
| SAVE FORMAT<br>COMMA SEPERATED                   |                                        |
|                                                  |                                        |

#### Step 6:

Set the value of the **HISTORY SAVE FORMAT** by using the arrow keys. Then press **ENTER** to confirm and go to the previous screen.

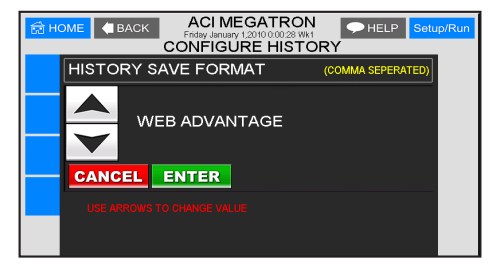

**Note:** WebAdvantage format is required for uploading history to WebAdvantage for cloud storage and graphing. Change to Comma Separated format if using a database software like Excel.

Press **SET UP RUN** to return to the RUN screen.

#### Step 7:

Remove USB drive and re-insert to initiate the USB DRIVE DETECTED pop-up window. Repeat Step 1 from section *Exporting Log Data*.

### Uploading data to WebAdvantage

If the controller does not have a communications card you can purchase WEBADV-MTCLOUD storage of your unit's history. This one-time fee per controller allows the MT history to be stored on WebAdvantage for using custom graphing and multiple user internet access. Contact Advantage Controls or <u>support@advantagecontrols.com</u> with your unit's serial number to learn more.

After an MT is set-up for cloud storage, follow these steps:

- 1. Login to the secure web server: <u>https://webadvantage.online</u>
- 2. Locate the controller you have data for and click **Reports**
- 3. Click History Upload on the left
- 4. Click Choose File and select the file you exported.
- 5. Click **Submit** and the data will upload
- 6. You will now be able to view reports and history data once completed.

### **Upgrading Firmware**

To upgrade the firmware on your MT, copy the updated software version to a USB drive. With the controller powered up, plug the USB drive into the MT USB port. The USB DRIVE DETECTED pop-up window will appear. If a password is in the unit, the USB will ask for it.

Select --> **Update Firmware** by using the Arrow buttons. Then press ENTER.

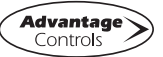

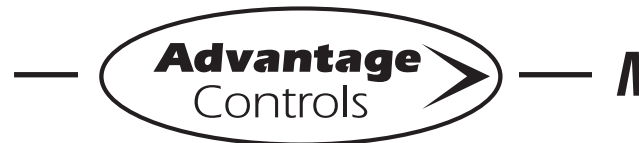

# MegaTron Quick Steps -

# **MT Controller - USB Functions**

**Warning:** Do not remove power or USB during updating. It may take a few minutes to complete. Once the update is complete remove USB.

| CHOME BACK ACIMEGATRON<br>Friday January 1,2010 0052 Wit<br>HOME SETUP |             |  |  |
|------------------------------------------------------------------------|-------------|--|--|
| SYSTEM1                                                                | CUSTOMIZE   |  |  |
| SYSTEM2                                                                | CONFIGURE   |  |  |
|                                                                        | HISTORY     |  |  |
|                                                                        | FLOW METERS |  |  |
| mA SIGNALS                                                             | RELAYS      |  |  |

From here push **SYS INFO** and confirm that the unit now has the new version and that the CARD version is also current (consult factory for current).

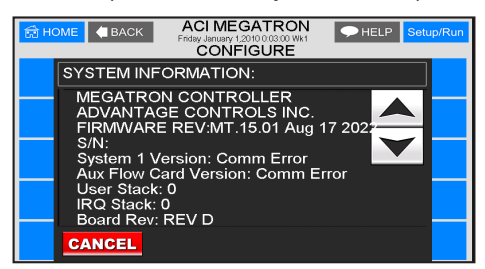

Warning: If the card revision has not updated to the newer version, the sensor function will not work correctly. A few power cycles may be needed to get the system card updated. The mA input and communications card (if present) may need to be removed with the power off and a power cycle performed. Once the system card version is updated, power back down and reinstall the mA and communications cards.

### **Cloning User Settings for other MT Units**

The MT has the ability to copy the User Settings from one MT to another. This process is referred to as cloning.

#### Step 1:

With the controller powered up, plug the USB drive into the MT USB port. The USB DRIVE DETECTED pop-up window will appear. Select  $\rightarrow$  **Config**  $\rightarrow$  **USB** (Config to USB) by using the Arrow buttons. Then press ENTER.

The User settings will be saved to the USB drive under the file name "CONFIG.BIN". The pop-up window will close when the copy is completed.

#### Step 2:

Plug the USB drive into the MT that you would like to copy the User Settings to. The USB DRIVE DETECTED pop-up window will appear.

Select  $\rightarrow$  **USB**  $\rightarrow$  **Config** (USB to Config) by using the Arrow buttons. Then press ENTER.

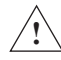

CAUTION: Do not choose → Config →
USB again or you will save over your USB contained CONFIG.BIN file.

The User Data will be loaded into the MT from the USB drive. Once the pop-up window closes, cloning has been completed.

Notes:

- Not all customized names will be cloned.
- If you have trouble reading clone files, insure that the MT you are cloning has current firmware.

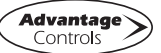